How to make a standard post to the Foxground Community Website

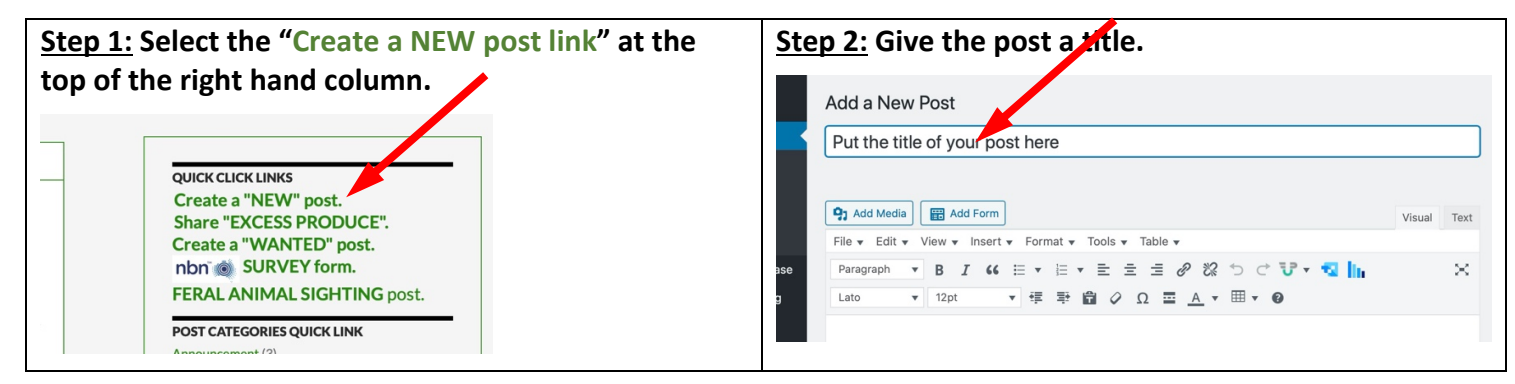

| Step 3: Type your text into the text area.                                                                                                    | Step 4a: If you wish, highlight some text and use the                                                                                   |
|----------------------------------------------------------------------------------------------------|----------------------------------------------------------------------------------------------------|
| 🛐 Add Media                                                                                                    | icons to change the text colour.                                                                                                    |
| File • Edit • View • Insert • Format • Tools • Table •                                                                                                    | Add Form                                                                                                    |
| Paragraph ▼ B I 66 臣 ▼ 臣 ▼ 臣 幸 壹 ♂ 次 つ び ▼ ☜ Int<br>Lato ▼ 12pt ▼ 谭 章 窗 ◇ Ω ☲ <u>A</u> ▼ 囲 ▼ @                                                                                                    | w ▼ Insert ▼ Format ▼ Tools ▼ Table ▼<br>B I 46 臣 ▼ 臣 ▼ 臣 全 Ø ஜ ⇔ ♥ ♥ ♥ ▼<br>12pt ▼ 標 野 窗 Ø I 室 風 ▼ 囲 ● Ø                               |
| Type your text in this area. Type your text in this area. Type your text<br>in this area. Type your text in this area. Type your text in this area.<br>Type your text in this area. Type your text in this area. Type your text<br>in this area. | his area. Type your text in this area<br>our text in this area. Type your text<br>his area. Type your text in this area<br>Custom       |
| Type your text in this area. Type your text in this area. Type your text<br>in this area. Type your text in this area. Type your text in this area.<br>Type your text in this area. Type your text in this area.                                 | his area. Type your text in this area.<br>our text in this area. Type your text in this area.<br>his area. Type your text in this area. |
| Step 4b: If you wish, highlight some text and use the                                                                                                    | Step 4c: If you wish, highlight some text and use the                                                                                   |
| icons to change the text size.                                                                                                    | icons to make the text bold, italic or underlined.                                                                                      |
| File ▼ Edit ▼ Vew ▼ Insert ▼ Format ▼ Tools ▼ Table ▼                                                                                                    |                                                                                                    |
| Paragraph → B I 46 🗄 🗄 → 🗄 ± ± ± Ø 🖏 🗂                                                                                                    | 93 Add Media                                                                                                    |
| Lato 🔻 18pt 🔺 🚎 🐺 🔐 🖉 Ω 🧮 🗛 🔻 🖽                                                                                                    | File ▼ Edit ▼ View ▼ Insert ▼ Format ▼ Tools ▼ Table ▼                                                                                  |
| Type your text in <sup>8pt</sup> this area. Type your text                                                                                                    | Paragraph $\mathbf{v}$ <b>B</b> $I$ 66 $\mathbf{\Xi}$ $\mathbf{v}$ $\mathbf{\Xi}$ $\mathbf{\Xi}$ $\mathbf{\Xi}$ $\mathbf{\mathscr{E}}$  |
| in this area. Type 10pt > your text in this area.                                                                                                    | Lato 12pt 🔻 華 🖹 🖉 Ω 🚍                                                                                                    |
| Type your 1 12pt be your text in this area.                                                                                                    | Type your text in this area. Type your text in this area. Type yo                                                                       |
| Type your text in 14pt                                                                                                    | text in this area. Type your text in this area. Type your text in the                                                                   |
| Type your text ir this area. Type your text                                                                                                    |                                                                                                    |
| in this area. Type 24pt your text in this area.                                                                                                    | area. Type your text in this area. Type your text in                                                                                    |
| Type your text ir 36pt this area.                                                                                                    | area. Iype your text in this area.                                                                                                    |

When you have finished typing in the text and formatting it you then give it a category and then publish the post.

| Step 5: Give post a category if it fits one                                                                                                    | Step 6: Publish the post and wait.                                                                                                    |
|----------------------------------------------------------------------------------------------------|----------------------------------------------------------------------------------------------------|
| Gallery                                                                                                    | Lock user from editing this post from the frontend dashboard                                                                                                    |
| Categories     All Categories     All Categories     All Categories     All Categories     All Categories     All Categories     All Categories     All Categories     All Categories     All Categories     All Categories     All Categories     All Categories     All Categories     All Categories     Announcellent   Event   Excess Produce   feral animal   Help Needec   NBN Survey   Uncategoried   Wanted     + Add New Creegory | 19 pm.       ▲         Format       ▲         ● Status: Draft Edit         ● Visibility: Public Edit         ● Dublish immediately Edit         ● Format         ● Standard |

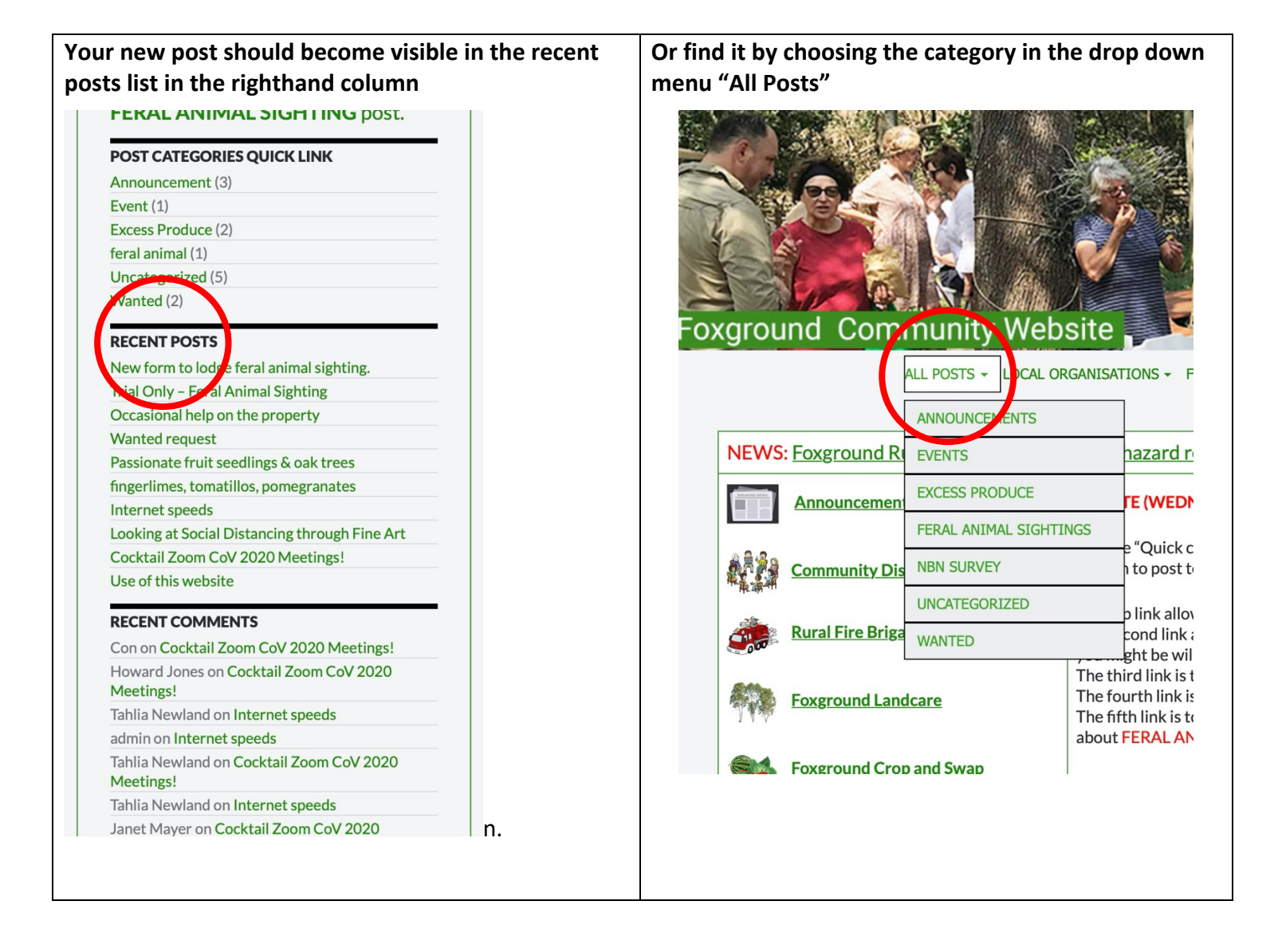

Your post will look like this:

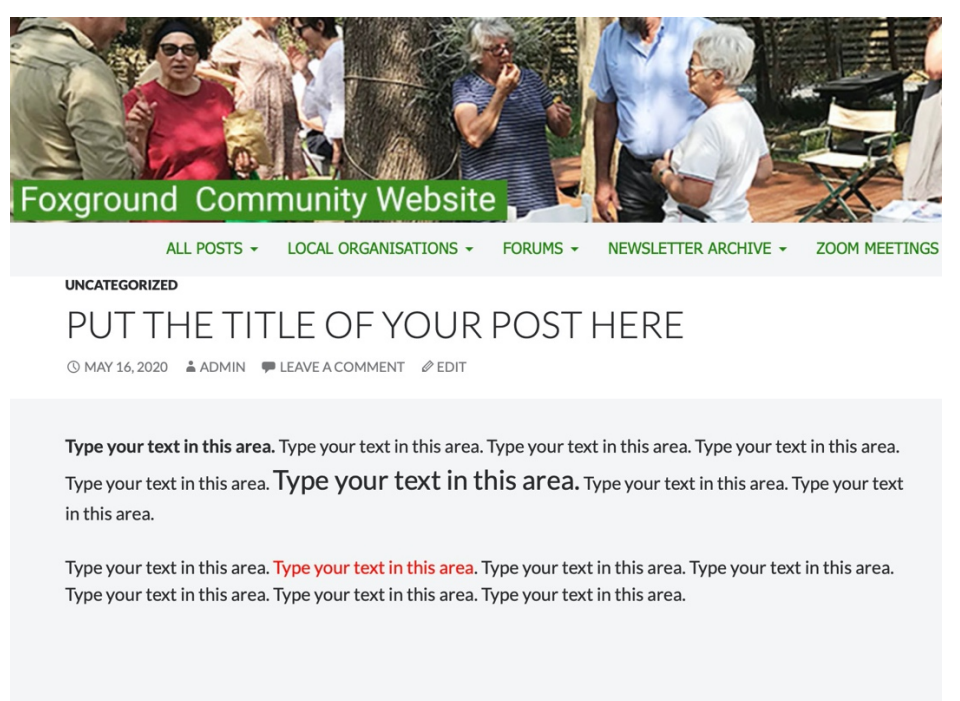